## Installation

The installation is done through an assisted setup. The installation is described in the following chapter

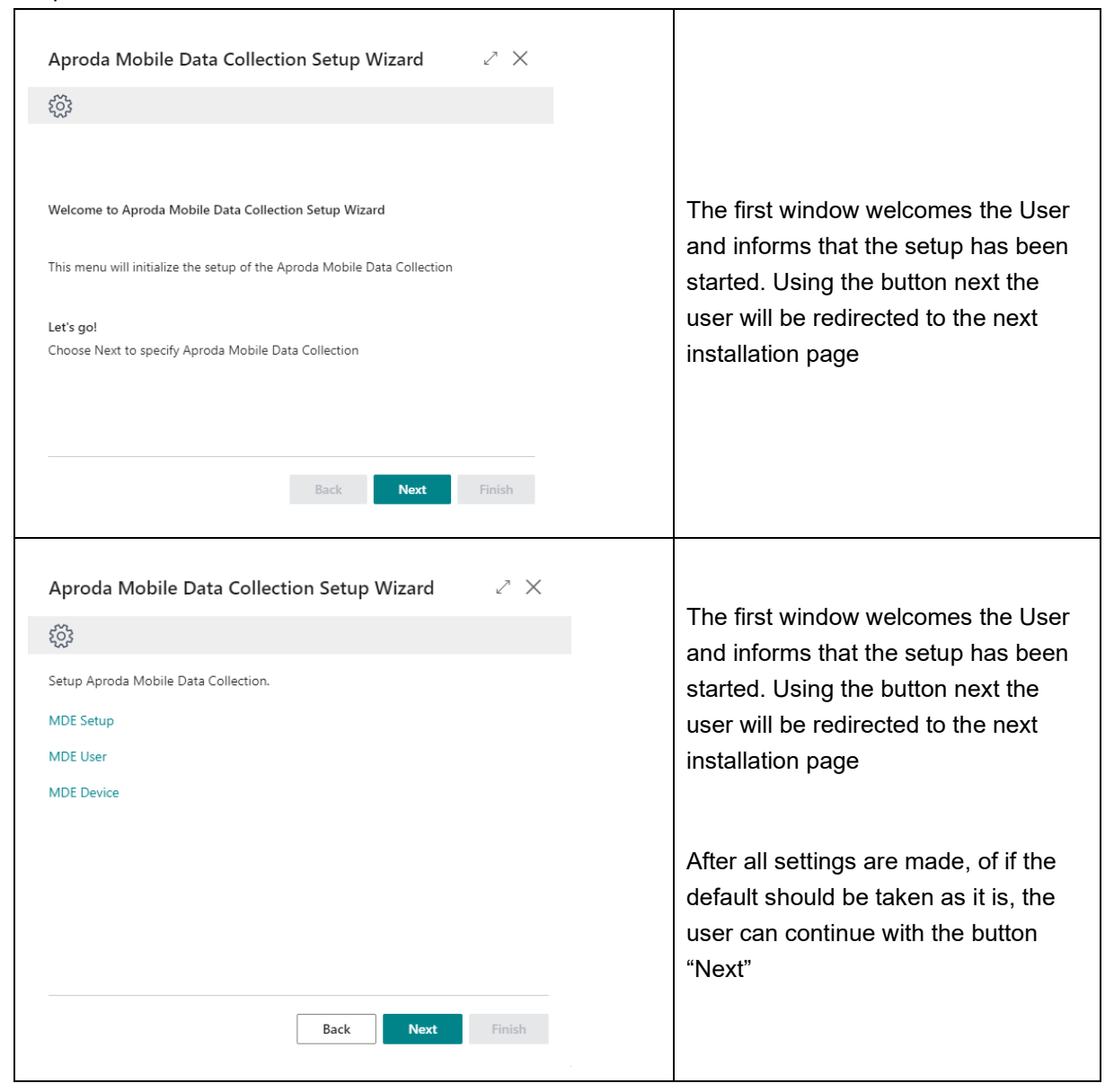

| Edit - MDE Setup 🏾 🖉 🗙                                                                                                    |                                                                                                    |
|----------------------------------------------------------------------------------------------------|----------------------------------------------------------------------------------------------------|
| Manage 🛃 Session List 🗈 Import Miniforms 🗈 Export Miniforms …<br>Allgemein<br>Enable Log                                                              | On the first link (MDE Setup) the user<br>can enable or disable the log. Default<br>= log is enabled<br>The MDE Setup is also described in<br>chapter 7                                                                                                    |
| Close         Edit - MDE Users <ul> <li></li></ul>                                                                                                    | On the second link (MDE Users) the<br>user can add new users for the<br>mobile handheld application.<br>The default user name=999<br>password=999 is created.<br>The MDE User Settings are also<br>described in chapter 8<br>On the third link (MDE Device) the<br>user can add new Devices for the<br>mobile handheld application. There<br>are already default entries available.<br>The MDE Device Setting is also<br>described in chapter 4 |
| Aproda Mobile Data Collection Setup Wizard     Image: Collection Setup Wizard finished     All Done!   Initialize RoleCenter-Profile        Back Next | On the last step of the Setup the user<br>can choose if the Role Center Profile<br>should be initialized. Default is set to<br>active.<br>After clicking on "Finish" the setup is<br>finished.                                                                                                    |